# 表示できる施設

| ジャンル  | 企業名・中分類       | ジャンル   | 企業名・中分類    | ジャンル   | 企業名・中分類           |
|-------|---------------|--------|------------|--------|-------------------|
| コンビニエ | コンビーエンスストア    | 観る(続き) | 映画館        | 買う(続き) | インテリア用品店          |
| ンスストア |               |        | 城·城跡       |        | メガネ・              |
| ガソリン  | ガンリンフタンド      |        | 史跡         |        | コンタクトレンズ          |
| スタンド  | 5557751       |        | 名所·観光地等    |        | 釣具店               |
| 駐車場   | 駐車場           |        | イベント       |        | アウトドア用品店          |
| 交通機関  | 駅             |        | ビューポイント    |        | CDレコード店           |
|       | 高速 · 都市高速 ·   |        | 住宅展示場      |        | 中古CDレコード店         |
|       | 有料道路施設        | 泊まる    | ホテル        |        | レンタルビデオ・CD        |
|       | 道の駅           |        | ビジネスホテル    |        | 化粧品・装飾品・          |
|       | フェリーターミナル     |        | 旅館         |        | 民工芸品              |
|       | 港             |        | ペンション      |        | オーディオ・パソコン・       |
|       | 空港            |        | 公共の宿       |        | OA                |
|       | タクシー          |        | ファッションホテル  |        | 金物店·刃物店           |
| 遊ぶ    | 遊園地(テーマパーク)   |        | カプセルホテル    |        | ガラス・陶磁器           |
|       | レジャー公園・牧場     |        | 家族旅行村      |        | その他小売店            |
|       | その他レジャー施設     |        | 国民休暇村      | 食べる    | ファミリーレストラン        |
|       | 海洋・海浜公園       |        |            |        | ファストフード           |
|       | サファリパーク       |        | その他宿泊施設    |        | ラーメン              |
|       | 海水浴場          | 買う     | カー用品       |        | うどん・そば            |
|       | 川くだり          |        | ホームヤンター    |        | 日本料理              |
|       |               |        | ディスカウント    |        | 中華                |
|       | 遊覧船           |        | スーパー       |        | イタリア料理            |
|       | 遊覧飛行機         |        | デパート       |        | 寿司屋               |
|       | リフト・ロープウェイ    |        | 複合大型商業施設   |        | 回転寿司              |
|       | 釣り            |        | アウトレットモール  |        | フランス料理            |
|       | キャンプ場         |        | <u> </u>   |        | カレーハウス            |
|       | 公営ギャンブル       |        | 木          |        | 焼肉・ホルモン           |
|       | パチンコ          |        | ファッション     |        | 韓国料理              |
|       | 麻雀            |        | <u> </u>   |        | お好み焼き             |
|       | ゲームヤンター       |        |            |        | とんかつ              |
|       | ビリヤード         |        | ブェース       |        |                   |
|       | ボウリング場        |        | その他繊維製品    |        | 喫茶                |
|       | カラオケボックス      |        | スポーツ       |        | 洒場                |
|       | マンガ喫茶         |        | 対告         |        | <u>う</u> なぎ料理店    |
|       | インターネットカフェ    |        |            |        | おでん屋              |
|       | アニメ・ゲームグッズ    |        | 100円ショップ   |        | 海鮮料理店             |
|       | プラネタリウム       |        | その他日田品・雑貨・ |        | 懐石料理              |
|       | クラブ・ライブハウス    |        |            |        | 割烹・料亭             |
|       | マリーナ          |        | <u> </u>   |        | スパゲティ専門店          |
|       | <br>待ち合わせ場所   |        | プレイガイド     |        | ステーキハウス           |
|       | 趣味・娯楽・教養      |        | 携帯雷話ショップ   |        | てんぷら料理店           |
| 観る    | 動物園           |        | 川サイクルショップ  |        | e約8.5 円空泊<br>鳥料理店 |
| 1200  | 植物園           |        | おもちゃ屋      |        | ピザハウス             |
|       | 水族館           |        | 子供田品 · 服   |        | アイスクリーム           |
|       |               |        |            |        | その他和風飲食店          |
|       |               |        |            |        | その他洋風・            |
|       | 資料館           |        | パン・お苗子     |        | 中華飲食店             |
|       | ▽ 化施設         |        |            | 生活施設   | 郵便                |
|       | <u>ホール</u> 会館 |        | 周芸庄        |        | <u>へ</u><br>理容・美容 |
|       | 劇場            |        |            |        | クリーニング            |
|       | 1841 TVZ      |        | か,六/口      |        |                   |

| ジャンル          | 企業名・中分類        | 3   | ジャンル        | 企業名                   |
|---------------|----------------|-----|-------------|-----------------------|
| 生活施設          | 温泉             | 1   | ポーツ         |                       |
| (続き)          | <u>維</u> 湯     | 施   | 沢 ション 記(続き) | プール                   |
|               | サウナ・健康センター     | 100 |             | F-9-7                 |
|               | クアハウス・スパ       |     |             | 白転車                   |
|               | 教養施設·福祉施設      |     |             | <u>ー</u> テニスコー        |
|               | 写直 · 写直館       |     |             | <u>/ _// _</u><br>体育館 |
|               | 組合             |     |             | 式<br>道館               |
|               | 人材紹介・          |     |             | スポーツク                 |
|               | 代行サービス         |     |             | バッティン                 |
|               | 録音スタジオ         |     |             | 小営スポー                 |
|               | クレジット・質屋・      |     |             | その他スポ                 |
|               | 買取             | 神   | 社・仏閣・       | 神社                    |
|               | 宅配便・運輸         | 教   | 会·巡礼        | 仏閣・寺                  |
|               | リース・レンタル・      |     |             | 教会                    |
|               | 修理             |     |             | 全国著名巡                 |
| トイレ           | <u></u><br>トイレ | カ   | _           | スズキ                   |
| <u></u><br>銀行 | 都市銀行           | デ   | ィーラー        | スバル                   |
|               | 地方銀行           |     |             | ダイハツ                  |
|               | その他銀行          |     |             | N39                   |
| 公共施設          | 役所             |     |             | トヨタ部品                 |
|               | 警察署·交番         |     |             | 日産                    |
|               | 消防署            |     |             | 日産部品                  |
|               | 図書館            |     |             | Honda Ca              |
|               | 裁判所            |     |             | マツダ                   |
|               | 税務署            |     |             | 三菱                    |
|               | 年金事務所          |     |             | レクサス                  |
|               | 保健所            |     |             | アウディ                  |
|               | 法務局            |     |             | アルファロ                 |
|               | 運転免許試験場        |     |             | クライスラ                 |
| 学校·           | 大学             |     |             | シトロエン                 |
| 教育施設          | 高校             |     |             | ジャガー                  |
|               | 中学校            |     |             | GM                    |
|               | 小学校            |     |             | GMDAT                 |
|               | 短大             |     |             | BMW                   |
|               | 高専             |     |             | フィアット                 |
|               | 中等教育学校         |     |             | フェラーリ                 |
|               | 幼稚園            |     |             | フォルクス                 |
|               | 保育園            |     |             | プジョー                  |
|               | 特別支援学校         |     |             | ベントレー                 |
|               | 自動車学校          |     |             | ポルシェ                  |
|               | 各種専門学校         |     |             | ボルボ                   |
|               | 予備校            |     |             | マセラティ                 |
|               | その他学校・教育施設     |     |             | MINI                  |
| 病院            | 病院             |     |             | メルセデス                 |
| 冠婚葬祭          | 冠婚葬祭場          |     |             | ヤナセ                   |
|               | 結婚式場           |     |             | ランドロー                 |
|               | 霊園・墓地          |     |             | ランボルギ                 |
|               | 造花・装飾・花環       |     |             | ルノー                   |
|               | 火葬場<br>***     |     |             | ロータス                  |
| スポーツ          |                |     |             | ロールスロ                 |
| 施設            | スキー・スケート       |     |             | いすゞ                   |
|               | マリンスボーツ        |     |             | 日野                    |
|               | 野球場            |     |             | 三菱ふそう                 |

| 企業名・中分類                                 | ジャンル        | 企業名・中                |
|-----------------------------------------|-------------|----------------------|
| <br>支場                                  | カー          | UD トラックス             |
| -ル                                      | ディーラー       | その他                  |
| ータースポーツ                                 | (続き)        | カーディーラー              |
|                                         | 白動車関連       | 白動車整備丁場              |
|                                         | HIJO T HOLE | 中古車販売                |
|                                         |             | <u> </u>             |
| <u> う 仰</u><br>首 命                      |             | $\square - K + - K $ |
| <sup>空印</sup><br>ポーツクラブ                 |             |                      |
| <u> </u>                                |             | オートバイ販売              |
| シフィンノビンノ<br>ウフポーツ施設                     |             | 田品                   |
| コヘハ ノル政                                 |             | /)々  バイク             |
|                                         |             | その他白動車・              |
| ユ<br>旭 土                                | エコフテー       | この旧口助牛               |
| 夕<br>剧,斗                                | ション         | エコステーショ              |
| 도<br>코포쇼까한 쇼로                           | その他         | 大使館・領事館              |
| 当者名巡礼名所                                 | ジャンル        |                      |
|                                         | 21.270      | 旅行・組光業               |
|                                         |             |                      |
| 1 <u>ハツ</u>                             |             | 制件,知主举               |
|                                         |             | 表但: 即元未<br>曹周, 甲樹周   |
|                                         |             | 辰图:木団图               |
| 至 2 2 2 2 2 2 2 2 2 2 2 2 2 2 2 2 2 2 2 |             |                      |
|                                         |             |                      |
| nda Cars店                               |             |                      |
| ソタ<br><del>#</del>                      |             |                      |
| 空                                       |             |                      |
|                                         |             |                      |
|                                         |             |                      |
|                                         |             |                      |
|                                         |             |                      |
|                                         |             |                      |
| *77-                                    |             |                      |
|                                         |             |                      |
|                                         |             |                      |
| /IVV                                    |             |                      |
|                                         |             |                      |
|                                         |             |                      |
| オルシスワークフ                                |             |                      |
|                                         |             |                      |
|                                         |             |                      |
| レジェ                                     |             |                      |
| レホ                                      |             |                      |
|                                         |             |                      |
| レセデフ・ベンハル                               |             |                      |
| ++                                      |             |                      |
|                                         |             |                      |
| ンボルゼニー                                  |             |                      |
| /                                       |             |                      |
| ,<br>                                   |             |                      |
|                                         |             |                      |
|                                         |             |                      |
| ラ イ<br>昭                                |             |                      |
|                                         |             |                      |

古車販売 /ッカーサービス コードサービス /ンタカー ートバイ販売・部品・ ンタルバイク の他自動車・自転車 コステーション 使館・領事館 スメディア 行·観光業 ミット 造・卸売業

企業名・中分類

## 数字・アルファベット

| 1ルート探索                                                                                                    |                                                                                                    |
|----------------------------------------------------------------------------------------------------|----------------------------------------------------------------------------------------------------|
| 3D地図 ······                                                                                                    | 25, 26                                                                                                    |
| AUDIO音量バー2                                                                                                    | 2, 118                                                                                                    |
| AUDIO 同時動作について                                                                                                    | 118                                                                                                    |
| AUDIOモードを終了する                                                                                                    | 116                                                                                                    |
| AUX                                                                                                    | 123                                                                                                    |
| BLUETOOTH                                                                                                    | 106                                                                                                    |
| 機器名変更                                                                                                    | 109                                                                                                    |
| 削除                                                                                                    | 108                                                                                                    |
| 登録······                                                                                                    | 107                                                                                                    |
| パスキー変更                                                                                                    | 109                                                                                                    |
| BLUETOOTH Audio                                                                                                    | 122                                                                                                    |
| CD                                                                                                    |                                                                                                    |
| CDを入れる/取り出す                                                                                                    | 19                                                                                                    |
| CDを再生する                                                                                                    | 121                                                                                                    |
| 再生できるディスク                                                                                                    | 148                                                                                                    |
| ディスクの取り扱い                                                                                                    | 149                                                                                                    |
| eco ドライブ情報について                                                                                                    | 74                                                                                                    |
| 設定をする                                                                                                    | 75                                                                                                    |
| ETC レーンを表示する                                                                                                    | 91, 93                                                                                                    |
| GPSの受信状態について                                                                                                    |                                                                                                    |
| JCTビューを表示する                                                                                                    | 90, 93                                                                                                    |
| Language                                                                                                    | 104                                                                                                    |
|                                                                                                    |                                                                                                    |
| LAUNCHER ボタン                                                                                                    |                                                                                                    |
| <b>LAUNCHER</b> ボタン                                                                                                    | 22<br>27                                                                                                    |
| <b>LAUNCHER</b> ボタン                                                                                                    | 22<br>27                                                                                                    |
| 【AUNCHER】ボタン ····································                                                                                                    |                                                                                                    |
| LAUNCHER ボタン                                                                                                    | 22<br>27<br>                                                                                                    |
| LAUNCHER ボタン                                                                                                    | 22<br>27<br>70<br>71<br>72                                                                                                    |
| LAUNCHER ボタン<br>MAPボタン/戻るボタンについて<br>SDメモリーカード<br>SDメモリーカードから地点を全て書き替える<br>SDメモリーカードから地点を追加する<br>SDメモリーカードから地点を登録する<br>SDメモリーカードから目的地を探す                                                                                                    |                                                                                                    |
| LAUNCHER ボタン<br>MAPボタン/戻るボタンについて<br>SDメモリーカード<br>SDメモリーカードから地点を全て書き替える<br>SDメモリーカードから地点を追加する<br>SDメモリーカードから地点を登録する<br>SDメモリーカードから目的地を探す<br>SDメモリーカードから同いした探索をする                                                                                                    | 22<br>                                                                                                    |
| LAUNCHER ボタン<br>MAPボタン/戻るボタンについて<br>SDメモリーカードから地点を全て書き替える<br>SDメモリーカードから地点を追加する<br>SDメモリーカードから地点を登録する<br>SDメモリーカードから目的地を探す<br>SDメモリーカードから月の地を探す<br>SDメモリーカードからルート探索をする…<br>SDメモリーカードについて                                                                                                    | 22<br>                                                                                                    |
| LAUNCHER ボタン<br>MAPボタン/戻るボタンについて<br>SDメモリーカードから地点を全て書き替える<br>SDメモリーカードから地点を追加する<br>SDメモリーカードから地点を登録する<br>SDメモリーカードから目的地を探す<br>SDメモリーカードからしート探索をする<br>SDメモリーカードについて<br>SDメモリーカードを入れる/取り出す                                                                                                    | 22<br>27<br>70<br>71<br>72<br>49<br>64<br>18<br>19                                                                                                    |
| LAUNCHER ボタン<br>MAPボタン/戻るボタンについて<br>SDメモリーカードから地点を全て書き替える<br>SDメモリーカードから地点を追加する<br>SDメモリーカードから地点を登録する<br>SDメモリーカードから目的地を探す<br>SDメモリーカードからしート探索をする<br>SDメモリーカードについて<br>SDメモリーカードを入れる/取り出す                                                                                                    | 22<br>27<br>27<br>70<br>70<br>70<br>70<br>70<br>70<br>70<br>70<br>70<br>70<br>70<br>                                                                                                    |
| LAUNCHER ボタン<br>MAPボタン/戻るボタンについて<br>SDメモリーカードから地点を全て書き替える<br>SDメモリーカードから地点を追加する<br>SDメモリーカードから地点を登録する<br>SDメモリーカードから目的地を探す<br>SDメモリーカードからしート探索をする<br>SDメモリーカードについて<br>SDメモリーカードを入れる/取り出す<br>FM多重放送局を選局する                                                                                                    | 22<br>27<br>27<br>27<br>27<br>27<br>27<br>27<br>27<br>27<br>27<br>27<br>27<br>2                                                                                                    |
| LAUNCHER ボタン<br>MAPボタン/戻るボタンについて                                                                                                    | 22<br>27<br>27<br>27<br>27<br>20<br>70<br>70<br>70<br>71<br>72<br>49<br>49<br>64<br>18<br>39<br>19<br>20<br>84<br>20<br>20<br>20<br>20<br>20<br>20<br>20<br>20<br>20<br>20<br>20<br>20<br>20 |
| LAUNCHER ボタン     MAPボタン/戻るボタンについて     MAPボタン/戻るボタンについて     SDメモリーカードから地点を全て書き替える     SDメモリーカードから地点を登録する     SDメモリーカードから目的地を探す     SDメモリーカードから目の地を探す     SDメモリーカードからしート探索をする     SDメモリーカードについて     SDメモリーカードを入れる/取り出す     VICS     FM多重放送局を選局する     VICS情報(FM多重)について     VICS情報(FM多重)について                                                                                                    | 22<br>27<br>27<br>27<br>27<br>27<br>27<br>27<br>27<br>27<br>27<br>49<br>49<br>49<br>49<br>49<br>49<br>49<br>49<br>49<br>49<br>49<br>49<br>49                                                 |
| LAUNCHER ボタン     MAPボタン/戻るボタンについて     MAPボタン/戻るボタンについて     SDメモリーカードから地点を全て書き替える     SDメモリーカードから地点を登録する     SDメモリーカードから目的地を探す     SDメモリーカードから目の地を探す     SDメモリーカードからしート探索をする     SDメモリーカードを入れる/取り出す     VICS     FM多重放送局を選局する     VICS情報(FM多重)について     VICS情報(FM多重)の図形情報を見る     VICS情報(FM多重)の図形情報を見る     VICS情報(FM多重)の図形情報を見る     VICS 情報(FM多重)の図形情報を見る                                                                                                    | 22<br>27<br>27<br>27<br>27<br>27<br>27<br>27<br>27<br>27<br>49<br>49<br>49<br>64<br>18<br>39<br>29<br>20<br>20<br>20<br>20<br>20<br>20<br>20<br>20<br>20<br>20<br>20<br>20<br>20             |
| LAUNCHER ボタン     MAPボタン/戻るボタンについて     MAPボタン/戻るボタンについて     SDメモリーカードから地点を全て書き替える     SDメモリーカードから地点を登録する     SDメモリーカードから目的地を探す     SDメモリーカードから目的地を探す     SDメモリーカードからしート探索をする     SDメモリーカードを入れる/取り出す     VICS     FM多重放送局を選局する     VICS情報(FM多重)について     VICS情報(FM多重)の図形情報を見る     VICS情報(FM多重)の図形情報を見る     VICS情報(FM多重)の文字情報を見る     VICS情報(FM多重)の文字情報を見る     VICS情報(FM多重)の文字情報を見る                                                                                                    | 22<br>27<br>27<br>27<br>27<br>27<br>27<br>27<br>27<br>49<br>49<br>64<br>18<br>39<br>49<br>49<br>49<br>49<br>49<br>49<br>49<br>49<br>49<br>49<br>49<br>49<br>49                               |
| LAUNCHER ボタン     MAPボタン/戻るボタンについて     MAPボタン/戻るボタンについて     SDメモリーカードから地点を全て書き替える     SDメモリーカードから地点を登録する     SDメモリーカードから地点を登録する     SDメモリーカードから目的地を探す     SDメモリーカードからしート探索をする     SDメモリーカードなられる/取り出す     VICS     FM多重放送局を選局する     VICS情報(FM多重)について     VICS情報(FM多重)について     VICS情報(FM多重)の図形情報を見る     VICS情報(FM多重)の図形情報を見る     VICS情報(FM多重)の文字情報を見る     VICS情報(FM多重)の文字情報を見る     VICS情報(FM多重)の文字情報を見る     VICS情報(FM多重)の文字情報を見る     VICS情報(FM多重)の文字情報を見る     VICS情報(FM多重)の文字情報を見る     VICS情報(FM多重)の文字情報を見る     VICS情報(FM多重)の文字情報を見る     VICS情報(FM多重)の文字情報を見る     VICS情報(FM多重)の文字情報を見る     VICS情報(FM多重)の文字情報を見る     VICS情報(FM多重)の文字情報を見る     VICS                                                                                                    | 22<br>27<br>27<br>27<br>27<br>27<br>27<br>27<br>27<br>49<br>49<br>64<br>18<br>39<br>49<br>64<br>18<br>30<br>85<br>83<br>83<br>83<br>83<br>83<br>83<br>83<br>83<br>83<br>83<br>83<br>83<br>83 |
| LAUNCHER         ボタン           MAPボタン/戻るボタンについて         SDメモリーカードから地点を全て書き替える           SDメモリーカードから地点を全て書き替える         SDメモリーカードから地点を登録する           SDメモリーカードから地点を登録する         SDメモリーカードからしたを登録する           SDメモリーカードからしたを登録する         SDメモリーカードからしたを登録する           SDメモリーカードからしたを登録する         SDメモリーカードからしたを入れる/取り出す           SDメモリーカードを入れる/取り出す         YICS           FM多重放送局を選局する         YICS情報(FM多重)について           VICS情報(FM多重)の図形情報を見る         YICS情報(FM多重)の文字情報を見る           YICS 情報(FM多重)の文字情報を見る         YICS 情報を見る           YICS 情報(FM多重)の文字情報を見る         YICS 素の設定をする                                                                                                    | 22<br>27<br>27<br>27<br>27<br>27<br>27<br>27<br>27<br>49<br>64<br>18<br>64<br>18<br>30<br>85<br>83<br>83<br>83<br>83<br>83<br>83<br>83<br>83<br>83<br>83<br>83<br>83<br>83                   |
| LAUNCHER ボタン     MAP ボタン / 戻るボタンについて     MAP ボタン / 戻るボタンについて     SD メモリーカードから地点を全て書き替える     SD メモリーカードから地点を追加する     SD メモリーカードから地点を登録する     SD メモリーカードから地点を登録する     SD メモリーカードから目的地を探す     SD メモリーカードからしート探索をする     SD メモリーカードからしート探索をする     SD メモリーカードからしいて     SD メモリーカードを入れる / 取り出す     VICS     FM多重放送局を選局する     VICS情報(FM多重)について     VICS情報(FM多重)について     VICS情報(FM多重)の緊急情報を見る     VICS情報(FM多重)の文字情報を見る     VICS情報(FM多重)の文字情報を見る     VICS情報(FM多重)の文字情報を見る     VICS情報(FM多重)の文字情報を見る     VICS情報(FM多重)の文字情報を見る     VICS情報(FM多重)の文字情報を見る     VICS情報(FM多重)の文字情報を見る     VICS情報(FM多重)の文字情報を見る     VICS情報(FM多重)の文字情報を見る     VICS情報(FM多重)の文字情報を見る     VICS情報(FM多重)の文字情報を見る     VICS情報(FM多重)の文字情報を見る     VICS情報(FM多重)の文字情報を見る     VICS                                                       | 22<br>27<br>27<br>27<br>27<br>27<br>27<br>27<br>27<br>49<br>64<br>49<br>64<br>18<br>38<br>49<br>80<br>85<br>83<br>83<br>83<br>83<br>83<br>83<br>83<br>83<br>83<br>83<br>83<br>83<br>83       |
| LAUNCHER         ボタン           MAPボタン/戻るボタンについて         SDメモリーカード           SDメモリーカードから地点を全て書き替える         SDメモリーカードから地点を追加する           SDメモリーカードから地点を登録する         SDメモリーカードから地点を登録する           SDメモリーカードからしたを登録する         SDメモリーカードからしたを登録する           SDメモリーカードからしたを登録する         SDメモリーカードからしたを登録する           SDメモリーカードからしたを認定する         SDメモリーカードなりれる/取り出す           SDメモリーカードを入れる/取り出す         SDメモリーカードを入れる/取り出す           VICS         FM多重放送局を選局する           VICS情報(FM多重)について         VICS情報(FM多重)の緊急情報を見る           VICS情報(FM多重)の文字情報を見る         VICS情報(FM多重)の文字情報を見る           VICS素示の設定をする         エリア選局           交通情報の表示について         自動躍局                                                                                                    | 22<br>27<br>27<br>27<br>70<br>71<br>72<br>49<br>64<br>18<br>80<br>85<br>83<br>83<br>83<br>83<br>83<br>83<br>83<br>83<br>83<br>83                                                             |
| LAUNCHER         ボタン           MAPボタン/戻るボタンについて         SDメモリーカード           SDメモリーカードから地点を全て書き替える         SDメモリーカードから地点を追加する           SDメモリーカードから地点を追加する         SDメモリーカードから地点を登録する           SDメモリーカードからしたを登録する         SDメモリーカードからしたを登録する           SDメモリーカードからしたを登録する         SDメモリーカードからしたを登録する           SDメモリーカードからしたを登録する         SDメモリーカードからしたを認定する           SDメモリーカードからしたを認定する         SDメモリーカードな入れる/取り出す           VICS         FM多重放送局を選局する           VICS情報(FM多重)について         VICS情報(FM多重)について           VICS情報(FM多重)の図形情報を見る         VICS情報(FM多重)の文字情報を見る           VICS情報(FM多重)の文字情報を見る         VICS           VICS表示の設定をする         エリア選局           交通情報の表示について         自動選局           手動選局         三動                                                                  | 22<br>27<br>27<br>27<br>70<br>71<br>72<br>49<br>64<br>18<br>80<br>85<br>83<br>83<br>83<br>83<br>83<br>83<br>83<br>83<br>83<br>83                                                             |
| LAUNCHER         ボタン           MAPボタン/戻るボタンについて         SDメモリーカード           SDメモリーカードから地点を全て書き替える         SDメモリーカードから地点を追加する           SDメモリーカードから地点を登録する         SDメモリーカードから地点を登録する           SDメモリーカードからしたを登録する         SDメモリーカードからしたを登録する           SDメモリーカードからしたを登録する         SDメモリーカードからしたを認定する           SDメモリーカードからした         SDメモリーカードなりして           SDメモリーカードについて         SDメモリーカードを入れる/取り出す           VICS         FM多重放送局を選局する           VICS情報(FM多重)について         VICS情報(FM多重)の緊急情報を見る           VICS情報(FM多重)のの辺形情報を見る         VICS情報(FM多重)の文字情報を見る           VICS情報(FM多重)の文字情報を見る         VICS           VICS情報(FM多重)の文字情報を見る         VICS           VICS         素の設定をする           エリア選局         交通情報の表示について           自動選局         手動選局           ブリセット運局         ブリセット運局 | 22<br>27<br>27<br>70<br>71<br>72<br>49<br>64<br>18<br>80<br>84<br>80<br>85<br>83<br>83<br>83<br>83<br>83<br>83<br>83<br>83<br>83<br>84<br>84<br>84<br>84<br>84<br>84<br>84<br>84<br>84<br>84 |

| VICSガイド                  | ·91 |
|--------------------------|-----|
| VICS自動再探索(スイテルート案内)102,1 | 103 |

## あ行

| 明るさ調整                                    | 127     |
|------------------------------------------|---------|
| アラーム・・・・・・・・・・・・・・・・・・・・・・・・・・・・・・・・・・・・ |         |
| 案内設定                                     |         |
| ETCレーンの表示                                |         |
| JCTビューの表示                                | 90      |
| VICSガイド                                  |         |
| 急カーブ案内                                   | 90      |
| 交差点拡大図の表示                                |         |
| 交差点情報表示······                            |         |
| 合流案内                                     | ·····9C |
| 事故多発地点警告                                 | ·····9C |
| 自動再探索時のアラーム                              |         |
| 新旧ルート比較画面表示                              |         |
| 専用レーン音声案内                                | ·····9C |
| 盗難多発地点警告                                 | 90      |
| トンネル出口音声案内                               | 90      |
| ハイウェイモードの表示                              | ·····90 |
| 踏み切り案内                                   | ·····90 |
| 方面看板の表示                                  |         |
| 目的地方位                                    |         |
| リアル 3D 表示                                |         |
| ルート情報の表示                                 | ·····90 |
| ルート色の表示                                  |         |
| ルートの全表示                                  |         |
| 緯度・経度                                    |         |
| 迂回探索                                     | 61      |
| お買い上げ時の状態に戻す                             | 130     |
| お手入れ                                     | 150     |
| おでかけ旅ガイド・・・・・・                           |         |
| 音楽 CD·······                             | 121     |
| 音声案内について                                 |         |
| 音声案内の音量を調整する                             |         |
| 音量調整する(AUDIOモード)······                   | 117     |

## か 行

| ᇬ  |
|----|
| 0  |
| 6  |
| 27 |
| 27 |
| 28 |
| )7 |
| )9 |
|    |

### 軌跡

| 確認                    |
|-----------------------|
| 記録                    |
| 削除                    |
| 表示/非表示                |
| 急カーブ案内                |
| クイックメニュー              |
| 経由地                   |
| 出発地/経由地/目的地の地点の入れ替え59 |
| 追加                    |
| 変更                    |
| 現在地                   |
| 現在地(自車)マークのずれについて15   |
| 表示する                  |
| 現在地マーク                |
| 現在地(自車)マークの位置を修正99    |
| 現在地(自車)マークの種類を設定100   |
| 交差点                   |
| 交差点拡大図の表示をする          |
| 交差点情報を表示する            |
| リアル 3D交差点を表示する        |
| 交通情報                  |
| 合流案内                  |

## さ 行

| 再探索                   |           |
|-----------------------|-----------|
| 市街地図(詳5 m/詳12 m/詳25 m |           |
| スケール)の収録エリア           | 158       |
| 事故多発地点警告23            | 3, 90, 92 |
| 自車マーク                 |           |
| 位置を修正する               |           |
| 種類を設定する               |           |
| 施設50音                 |           |
| 施設情報                  |           |
| 施設の名前から探す             | 44        |
| ジャンルから探す              | 43        |
| 周辺にある施設から探す           | 47        |
| 表示できる施設               |           |
| 自宅周辺の地図を表示する          | 48        |
| 自宅までのルートを探索する         |           |
| 自宅を登録する               |           |
| 自動再探索                 | 102       |
| 自動再探索時のアラームを設定する      |           |
| シミュレーション              |           |
| 車両センサー                |           |
| ジャンル・・・・・             |           |
| 住所                    |           |
| 周辺施設                  |           |
| 出荷状態に戻す               |           |
|                       |           |

## 出発地

| 出発地/経由地/目的地の地点の入れ替え                           | ·59 |
|-----------------------------------------------|-----|
| 変更                                            | ·58 |
| 準天頂衛星システム 「みちびき」                              | 76  |
| 消音(AUDIOモード)                                  | 17  |
| 消音(ナビモード)                                     | 95  |
| 初期化                                           |     |
| お買い上げ時の状態に戻す                                  | 30  |
| センサー学習値を初期化する                                 | 30  |
| ルート学習の初期化をする                                  | 02  |
| 新旧ルート比較画面表示                                   | 94  |
| スイテルート案内                                      | 03  |
| スクロール                                         | 26  |
| ステアリングスイッチ・・・・・・ 1                            | 29  |
| スマートに                                         | 03  |
| 設定                                            |     |
| 3D 地図の角度を調整する                                 | .99 |
| eco ドライブの設定をする                                | ·75 |
| 案内設定をする                                       | .89 |
| 音声案内の音量を調整する                                  | ·95 |
| 現在地(自車)マークの位置を修正する                            | .99 |
| 現在地(自車)マークの種類を設定する                            | 00  |
| 地図ボタン表示の設定をする                                 | 00  |
| 地図モードの設定をする                                   | .99 |
| 昼夜切換/地図の色を設定する                                | ·97 |
| 表示や音声の言語を変える(Language)                        | 04  |
| 平均速度を設定する                                     | 01  |
| 右画面設定                                         | 97  |
| 文字表示の設定をする                                    | ·98 |
| ランドマーク表示の設定をする                                | ·88 |
| ルート設定について                                     | .33 |
| ルート探索条件の設定をする                                 | 02  |
| 設定メニュー                                        | 30  |
| 選局する                                          | 20  |
| 専用レーン音声案内・・・・・・・・・・・・・・・・・・・・・・・・・・・・・・・・・・・・ | 90  |
| 全ルートを表示する                                     | 62  |
| 走行軌跡                                          | 77  |
| 走行中の制限                                        | 17  |
| 速度連動案内                                        | 95  |

# た行

### 探索

| 1ルート探索              | -55 |
|---------------------|-----|
| SDメモリーカードからルート探索をする | ·64 |
| 迂回探索                | ·61 |
| 区間ごとの探索条件を変更する      | -59 |
| 現在地から自宅までのルートを探索する  | ·34 |
| 現在地から目的地までのルートを探索する | ·34 |
| 再探索······           | ·60 |
| 複数ルート探索・・・・・        | -55 |

必要なとき

| ルート探索条件の設定をする                                            | 102 |
|----------------------------------------------------------|-----|
| 探索条件を変更する59,1                                            | 02  |
| 地図                                                       |     |
| 3D地図                                                     | ·25 |
| 地図画面の見かた                                                 | .22 |
| 地図に表示される記号                                               | ·24 |
| 地図表示(方位)を切り換える                                           | ·25 |
| 地図を拡大/縮小する                                               | ·25 |
| テナント情報                                                   | .30 |
| 地図基本表示の設定をする                                             | 96  |
| 地図更新                                                     | 31  |
| 地図更新 ID 1                                                | 31  |
| 地図スクロール                                                  | 26  |
| 地図ボタン表示の設定をする                                            | 00  |
| 地名50音                                                    | 45  |
| ディスク(再生できるディスク)                                          | 48  |
| ディスクの取り扱いかた                                              | 49  |
| 雷話番号                                                     | 42  |
| 这難多登地占警告                                                 | 92  |
| 登録地点                                                     | 02  |
|                                                          | .32 |
| <br>登録地点から目的地を探す                                         | .40 |
| 登録地点のフォルダ名を編集する                                          | -69 |
|                                                          | -66 |
| 登録地点を書き出す/追加する                                           | .71 |
| 登録地点を全て書き出す/全て書き替える                                      | .70 |
| 登録地点を並び替え                                                | -69 |
| 登録地点情報を選んで書き出す/追加する                                      | 71  |
| 登録地点情報を全て書き出す/                                           |     |
| 全て書き替える                                                  | 70  |
| <ul> <li>– – – – – – – – – – – – – – – – – – –</li></ul> | 90  |
|                                                          | 20  |

## な行

| ナビロー         | 131 |
|--------------|-----|
| ナビメニュー画面について | 27  |
| 入力           |     |
| 文字入力         | 37  |

## は行

| バージョン情報         |    |
|-----------------|----|
| ハンズフリー通話の設定     |    |
| 微調整(スクロール)      | 26 |
| 表示部             |    |
| AUX             |    |
| BLUETOOTH Audio |    |
| CD              |    |
| ラジオ・・・・         |    |
|                 |    |

| フォルダ名編集   |        |
|-----------|--------|
| 複数ルート探索   |        |
| 踏み切り案内    |        |
| 平均速度の設定   |        |
| 平面地図画面    |        |
| 方面看板を表示する | 91, 93 |

## ま行

| マップコード ······マップファチング·····マップマッチング·····<br>まっぷるコード(MGコード)····<br>右画面に地図/情報を表示する ······<br>みちびき ··········14,<br>みちびきの設定·····<br>目安線を調整する ·····1<br>目安線を表示する ······1 | 46<br>15<br>51<br>32<br>76<br>76<br>47<br>46 |
|----------------------------------------------------------------------------------------------------|----------------------------------------------|
| モーターアンテナ車の設定                                                                                                    | 04                                           |
| 目的地                                                                                                    |                                              |
| 出発地/経由地/目的地の地点の入れ替え                                                                                                    | ·59                                          |
| 変更                                                                                                    | ·58                                          |
| 目的地方位を設定する                                                                                                    | 89                                           |
| 目的地履歴                                                                                                    | 45                                           |
| 目的地を探す                                                                                                    |                                              |
| SDメモリーカードから                                                                                                    | ·49                                          |
| 緯度・経度から                                                                                                    | ·50                                          |
| 現在地またはスクロール先の施設のジャンルから…                                                                                                    | ·43                                          |
| 施設のジャンルから                                                                                                    | ·43                                          |
| 施設の名前から                                                                                                    | ·44                                          |
| 住所から                                                                                                    | ·41                                          |
| 周辺にある施設から                                                                                                    | ·47                                          |
| 地図から                                                                                                    | ·51                                          |
| 地名から                                                                                                    | ·45                                          |
| 電話番号から                                                                                                    | ·42                                          |
| 登録地点から                                                                                                    | ·40                                          |
| マップコードから                                                                                                    | ·46                                          |
| まっぷるコード(MG コード)から                                                                                                    | ·51                                          |
| 目的地履歴から                                                                                                    | ·45                                          |
| 郵便番号から                                                                                                    | ·49                                          |
| 文字入力                                                                                                    | 37                                           |
| 文字表示設定                                                                                                    | 98                                           |

## や 行

## ら 行

| ラジオ(FM/AM) | 120  |
|------------|------|
| ランチャー表示    | - 22 |

| ランチャーボタンの編集をする       | 101    |
|----------------------|--------|
| ランドマークの設定            |        |
| リアル3D交差点を表示する        | 91, 94 |
| 立体アイコン               | 23     |
| リヤビューカメラ             |        |
| 画質調整をする              | 146    |
| 目安線を調整する             | 147    |
| 目安線を表示する             | 146    |
| ルート案内ストップ/スタート       | 61     |
| ルート学習                |        |
| 初期化                  | 102    |
| 設定                   | 102    |
| ルート学習結果について          | 103    |
| ルート色を設定する            |        |
| ルート探索                |        |
| 1 ルート探索              |        |
| 複数ルート探索              |        |
| ルート探索条件の設定をする        | 102    |
| ルート変更                |        |
| 経由地の追加               |        |
| 出発地/経由地/目的地の地点の入れ替え… |        |
| 出発地/経由地/目的地の変更と削除    |        |
| ルート編集                |        |
| 現在のルートを削除する          | 63     |
| 現在のルートを表示する          | 62     |
| 現在のルートを保存する          | 63     |
| 保存したルートを呼び出す/削除する    | 63     |
| ルートを変更する             |        |

# 商標などについて

- Windows、Windows CEは、米国Microsoft Corporationの米国およびその他の国における登録商標または商標です。
- ●本製品は、Microsoft Corporationと複数のサードパーティの一定の知的財産権によって保護されています。本製品以外での前述の技術の利用もしくは配布は、Microsoftもしくは権限を有するMicrosoftの子会社とサードパーティによるライセンスがない限り禁止されています。
- ●「VICS」および「VICS WIDE」は、一般財団法人道路交通情報通信システムセンターの商標です。
- ●「ETC」、「ETC2.0」は、一般財団法人ITSサービス高度化機構の登録商標です。
- SDHCロゴは SD-3C, LLCの商標です。
- ●BLUETOOTH<sup>®</sup>のワードマークおよびロゴは、Bluetooth SIG, Inc.が所有する登録商標であり、パナソニック 株式会社は、これらのマークをライセンスに基づいて使用しています。
- "ゼンリン" および "ZENRIN" は株式会社ゼンリンの登録商標です。
- タウンページは、NTT 東日本および NTT 西日本の商標です。
- ●「マップコード」および「MAPCODE」は株式会社デンソーの登録商標です。
- ●まっぷるコードおよびまっぷるコードロゴは株式会社昭文社の登録商標または商標です。
- 本製品は、AVC Patent Portfolio License に基づきライセンスされており、以下に記載する行為に係るお客様の 個人的かつ非営利目的の使用を除いてはライセンスされておりません。
  - ・画像情報をAVC規格に準拠して(以下、AVCビデオ)を記録すること。
  - ・個人的活動に従事する消費者によって記録されたAVCビデオ、または、ライセンスをうけた提供者から入手した AVCビデオを再生すること。

詳細については MPEG LA, L.L.C. (http://www.mpegla.com) をご参照ください。

- 本製品の説明書に記載されている各種名称、会社名、商品名などは、各社の登録商標または商標です。
- ●各社の商標および製品商標に対しては特に注記のない場合でも、これを十分尊重いたします。

# ソフトウェア、およびオープンソースソフトウェアについて

■本製品には、以下のソフトウェアが含まれています。

- (1)パナソニック株式会社(「パナソニック」)により、またはパナソニックのために開発されたソフトウェア
- (2)パナソニックにライセンスされた第三者所有のソフトウェア
- (3)オープンソースソフトウェア
- ■上記(3)に分類されるソフトウェアには、以下のライセンス条件が適用されるソフトウェアを含む様々なオープン ソースソフトウェアのプログラム(OSS)が含まれています。

#### Mozilla Public License

本製品には、以下のMozilla Public Licenseの適用を受けるソフトウェアが含まれています。

- ・以下のオリジナルコードからの派生コード
  - js-1.5.tar.gz
- ・上記オリジナルコードの初期開発者

Netscape Communications Corporation

お客様は、以下のホームページに掲載されるMozilla Public License の条件に従い、上記ソフトウェアのソースコード を入手する権利があります。上記ソフトウェアのソースコードの入手方法については、以下のホームページをご覧ください。 https://panasonic.jp/car/navi/Gorilla/info/license/index.html

なお、ソースコードの中身についてのご質問にはお答えできませんので、あらかじめご了承ください。

また、上記以外の当社が所有権を有するソフトウェアモジュールについては、ソースコード提供の対象とはなりま せんのでご了承ください。

#### • Camellia

camellia.c ver 1.2.0

Copyright (c) 2006,2007

 $\ensuremath{\mathsf{NTT}}$  (Nippon Telegraph and Telephone Corporation) . All rights reserved.

Redistribution and use in source and binary forms, with or without modification, are permitted provided that the following conditions are met:

- 1. Redistributions of source code must retain the above copyright notice, this list of conditions and the following disclaimer as the first lines of this file unmodified.
- Redistributions in binary form must reproduce the above copyright notice, this list of conditions and the following disclaimer in the documentation and/or other materials provided with the distribution.

THIS SOFTWARE IS PROVIDED BY NTT ``AS IS" AND ANY EXPRESS OR IMPLIED WARRANTIES, INCLUDING, BUT NOT LIMITED TO, THE IMPLIED WARRANTIES OF MERCHANTABILITY AND FITNESS FOR A PARTICULAR PURPOSE ARE DISCLAIMED.

IN NO EVENT SHALL NTT BE LIABLE FOR ANY DIRECT, INDIRECT, INCIDENTAL, SPECIAL, EXEMPLARY, OR CONSEQUENTIAL DAMAGES (INCLUDING, BUT NOT LIMITED TO, PROCUREMENT OF SUBSTITUTE GOODS OR SERVICES; LOSS OF USE, DATA, OR PROFITS; OR BUSINESS INTERRUPTION) HOWEVER CAUSED AND ON ANY THEORY OF LIABILITY, WHETHER IN CONTRACT, STRICT LIABILITY, OR TORT (INCLUDING NEGLIGENCE OR OTHERWISE) ARISING IN ANY WAY OUT OF THE USE OF THIS SOFTWARE, EVEN IF ADVISED OF THE POSSIBILITY OF SUCH DAMAGE.

#### RSA Data Security's MD5 License

RSA Data Security, Inc. MD5 Message-Digest Algorithm Copyright (C) 1990, RSA Data Security, Inc. All rights reserved. License to copy and use this software is granted provided that it is identified as the "RSA Data Security, Inc. MD5 Message-Digest Algorithm" in all material mentioning or referencing this software or this function. License is also granted to make and use derivative works provided that such works are identified as "derived from the RSA Data Security, Inc. MD5 Message-Digest Algorithm" in all material mentioning or referencing the derived work. RSA Data Security, Inc. makes no representations concerning either the merchantability of this software or the suitability of this software for any particular purpose. It is provided "as is" without express or implied warranty of any kind. These notices must be retained in any copies of any part of this documentation and/ or software. Please be noted that this software is derived from the RSA Data Security, Inc. MD5 Message-Digest Algorithm.

#### Independent JPEG Group's License

This software is based in part on the work of the independent JPEG Group.

| 電源              |                                          |  |  |
|-----------------|------------------------------------------|--|--|
| 電源電圧            | DC12 V(試験電圧13.2 V)マイナスアース                |  |  |
| 消費電流            | 1.0 A(AUDIO OFF時)                        |  |  |
| 液晶ディスプレイ        |                                          |  |  |
| 画面寸法(幅×高さ×対角)   | 7V型ワイド 157 mm×82 mm×177 mm               |  |  |
| 映像入力            | RGB(ナビゲーション画面)                           |  |  |
| 画素数             | 1 152 000画素(縦480×横800×3)                 |  |  |
| 有効画素数           | 99.99 %                                  |  |  |
| 表示方式            | 透過型カラーフィルター方式                            |  |  |
| 駆動方式            | TFT(薄膜トランジスタ)アクティブマトリックス方式               |  |  |
| 使用光源            | 内部光(LED)                                 |  |  |
| タッチパネル          | 抵抗感圧式アナログタイプ(フィルム+ガラス)                   |  |  |
| アンプ             |                                          |  |  |
| 定格出力            | 18 W×4                                   |  |  |
| 最大出力            | 50 W×4                                   |  |  |
| 適合スピーカーインピーダンス  | 4 Ω(4~8 Ω使用可能)                           |  |  |
| 接続端子            |                                          |  |  |
| オーディオ入力レベル      | 音声:ステレオ 2.0 Vrms MAX (RCAピンジャック)         |  |  |
| カメラ入力レベル        | 映像:NTSC 1.0 Vp-p(75 Ω RCAピンジャック)         |  |  |
| ナビゲーションユニット     |                                          |  |  |
| 外形寸法(幅×高さ×奥行き)  | 178 mm × 100 mm × 183 mm(取付奥行き寸法 165 mm) |  |  |
| 質量              | 約2.0 kg                                  |  |  |
| 動作温度            | − 10 °C~+60 °C                           |  |  |
| CDプレーヤー         |                                          |  |  |
| 周波数特性           | 20 Hz~20 kHz                             |  |  |
| 信号対雑音比(SN比)     | 65 dB以上                                  |  |  |
| ワウ・フラッター        | 測定限界以下                                   |  |  |
| FMチューナー         |                                          |  |  |
| 受信周波数           | 76.0 MHz~99.0 MHz                        |  |  |
| 実用感度(SN比、30 dB) | 14 dB µ V以下                              |  |  |
| SN比             | 40 dB以上                                  |  |  |
| ステレオ分離度         | 25 dB以上                                  |  |  |
| AMチューナー         |                                          |  |  |
| 受信周波数           | 522 kHz~1 629 kHz                        |  |  |
| 実用感度(SN比、20 dB) | 34 dB µ V 以下                             |  |  |

●液晶ディスプレイのV型は、有効画素の対角寸法を基準とした大きさの目安です。

| BLUETOOTH      |                         |  |
|----------------|-------------------------|--|
| 通信周波数          | 2 402 MHz~ 2 480 MHz    |  |
| RF出力           | OdBm(1 mW)              |  |
| 通信方式           | 周波数ホッピングスペクトラム拡散        |  |
| GPSアンテナ        |                         |  |
| 形式             | マイクロストリップ方式             |  |
| コードの長さ         | 4 m                     |  |
| 外形寸法(幅×高さ×奥行き) | 26 mm × 14 mm × 26 mm   |  |
| 質量             | 約50 g(コード含む)            |  |
| 受信周波数          | 1 575.42 MHz(C/Aコード)    |  |
| 受信感度           | – 157 dBm               |  |
| 受信方式           | パラレル12チャンネル(最大追尾衛星数32基) |  |

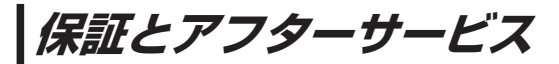

### ■ 使いかた・お手入れ・修理などは…

まず、お買い上げの販売店へご相談ください

お買い上げの際に記入されると便利です。

| (販売店名 | ,<br>1 |   |   |   |  |
|-------|--------|---|---|---|--|
| 電話    | (      | ) | _ |   |  |
| しお買い上 | げ日     | 年 | 月 | 日 |  |

#### 修理をされるときは

「困ったとき」(「了 P.133)でご確認のあと、 なおらないときは、まず電源を切り、お買い 上げ日と右の内容を販売店へご連絡ください。

| ご連絡いただきたい内容 |               |  |
|-------------|---------------|--|
| 製品名         | SSDカーナビステーション |  |
| 品番          | CN-BR300B     |  |
| 故障の状況       | できるだけ具体的に     |  |

■ 保証期間中は、保証書の規定に従ってお買い上げの販売店が修理させていただきますので、おそれ 入りますが、製品に保証書を添えてご持参ください。【保証期間:お買い上げ日から本体1年間】

■ 保証期間終了後は、診断をして修理できる場合はご要望により有償にて修理させていただきます。 補修用性能部品の保有期間 6年

当社は、本製品の補修用性能部品(製品の機能を維持するための部品)を、製造打ち切り後6年保有しています。

転居や贈答品などでお困りの場合は、次の窓口にご相談ください

### ■ 使いかた・お手入れなどのご相談は…

「パナソニック お客様ご相談センター」へ [2] 裏表紙

#### ■ 修理に関するご相談は… お近くの「サービスご相談窓口」へ 25 P.171

### ご相談窓口におけるお客様の個人情報のお取り扱いについて

パナソニック株式会社およびグループ関係会社は、お客様の個人情報をご相談対応や修理対応 などに利用させていただき、ご相談内容は録音させていただきます。また、折り返し電話をさせ ていただくときのために発信番号を通知いただいております。なお、個人情報を適切に管理し、 修理業務等を委託する場合や正当な理由がある場合を除き、第三者に開示・提供いたしません。 個人情報に関するお問い合わせは、ご相談いただきました窓口にご連絡ください。 パナソニック 総合お客様サポートサイト http://www.panasonic.com/jp/support/

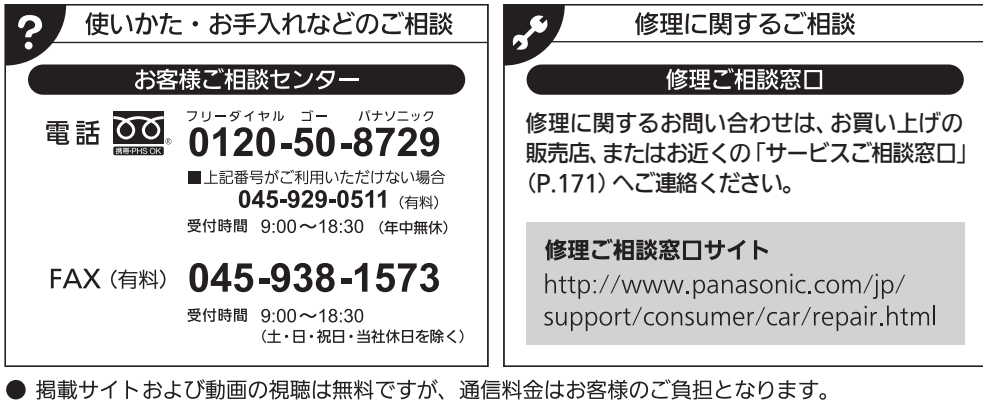

- (パケット定額サービスに未加入の場合、高額になる可能性があります。)
- ご使用の回線(IP電話やひかり電話など)によっては、回線の混雑時に数分で切れる場合があります。
- 上記のURLはお使いの携帯電話等により、正しく表示されない場合があります。
- 上記の内容は、予告なく変更することがあります。

おぼえのため、記入されると便利です。

| 製造番号<br>(Serial No.) | 万一の故障や盗難時に必要です。保証書、もしくはナビゲーションユニットの<br>底面にある製品銘板で、9桁の番号をご確認ください。          |
|----------------------|---------------------------------------------------------------------------|
|                      | ( )                                                                       |
| ナビID                 | 製造番号が不明な場合(盗難時など)の確認用として、必要な場合があります。<br>「バージョン情報」(Lgr P.131)で、番号をご確認ください。 |
|                      | ( )                                                                       |

パナソニック株式会社 オートモーティブ&インダストリアルシステムズ社 〒224-8520 横浜市都筑区池辺町4261番地

© Panasonic Corporation 2016

Printed in China

HDC3A002010 YEFM0411693B S1216-2097